# ACStoTable USER'S MANUAL

# Version 1.0.1

| Setup Options                                                       |                                                                            |
|---------------------------------------------------------------------|----------------------------------------------------------------------------|
| S year estimates                                                    | ear esimates 🔘 1 year estimates                                            |
| Load Geo Header XML File                                            | C:\newcensussoftware\geoheader.xml                                         |
| Load Sequence Number/Table Lookup                                   | C:\newcensussoftware\Sequence_Number_and_Table_Number_Lookup.xls           |
| Choose Summary Levels                                               |                                                                            |
| Select Topic Areas                                                  |                                                                            |
| Output Options                                                      |                                                                            |
| Set Output File Directory                                           | ✓ Include Measurement of Error Values                                      |
|                                                                     | <ul> <li>Put Descriptive Information in Separate File (default)</li> </ul> |
|                                                                     | Put Descriptive Information on Second Line of Ouput File                   |
| Go!                                                                 |                                                                            |
| Tracts and Block Groups Input Directory:                            | C:\newcensussoftware\Tennessee_Tracts_Block_Groups_Only                    |
| All Other Geographies Input File Directory:                         | C:\newcensussoftware\Tennessee_All_Geographies_Not_Tracts_Block_Groups     |
|                                                                     |                                                                            |
| Number of Geoheader Records:                                        | 14252                                                                      |
| Number of Geoheader Records:<br>Output Directory:                   | 14252<br>C:\newcensussoftware\TnOut                                        |
| Number of Geoheader Records:<br>Output Directory:<br>Current Table: | 14252<br>C:\newcensussoftware\TnOut<br>B01002_MEDIAN AGE BY SEX            |

# **Bruce Ralston** University of Tennessee

This software is distributed as freeware. You may copy, distribute, and use as you wish. My only request is that you cite the software in any publication or web site that uses its output. Should you have any questions, please contact Bruce Ralston at bralston@utk.edu.

| License agreement                     | 1  |
|---------------------------------------|----|
| 1. INSTALLATION                       | 3  |
| 2. WHAT THE PROGRAM DOES              | 3  |
| 3. DOWNLOADING THE INPUT DATA         | 3  |
| 4. USING THE PROGRAM-INPUT OPTIONS    | 4  |
| 5. USING THE PROGRAM-OUTPUT OPTIONS 1 | 10 |
| 6. PROGRAM OUTPUTS                    | 11 |
| 7. ACKNOWLEDGEMENTS                   | 13 |

#### **1. INSTALLATION**

ACStoTable is installed by downloading its installation package, setupacs.msi. You will also need the geoheader.xml file available at the program download site.<sup>1</sup> Once the installation program is complete, you are ready to batch process tables from the American Community Survey summary files!

#### 2. WHAT THE PROGRAM DOES

ACStoTable is a Windows application for extracting tables from the American Community Survey's Summary Files. The tables are comma delimited text files (csv files). The ACS home page is at <u>http://www.census.gov/acs/www/</u>. The Summary Files documentation and data files can be found at <u>http://www.census.gov/acs/www/data\_documentation/summary\_file/</u>. The summary files are based on 1, 3, and 5 year samples, with new files being released every year. The contents of these files are similar to those created from the long form responses for the decennial census dating from 1940 to 2000.

## **<u>3. DOWNLOADING THE INPUT DATA</u>**

The Census Bureau has web sites for downloading the raw Summary Files for various years. Figure 1 shows the web page for the 2009 5 year estimates. There are at least two files that need to be downloaded. The first is the Sequence\_Number\_and\_Table\_Number\_Lookup.xls file. This file, circled in red in the figure, is specific for each data release year (e.g., 2005) and each sample length (1, 3, or 5 year). Be sure to have the correct file for the data you wish to use.

| U.S. Census Bureau People                                        | Business Geography Ne  | wsrooi |
|------------------------------------------------------------------|------------------------|--------|
| Name                                                             | Last modified          | Size   |
| Parent Directory                                                 |                        | -      |
| 2005-2009 ACSSF All In 2 Giant Files(Experienced-Users-Only)/    | 12-Apr-2011 15:51      | -      |
| 2005-2009 ACSSF By State All Tables/                             | 13-Dec-2010 19:18      | 870    |
| 2005-2009 ACSSF By State By Sequence Table Subset/               | 13-Dec-2010 19:19      | -      |
| ACS2009 5-Year TableShells.xls                                   | 13-Dec-2010 08:40      | 2.71   |
| ACS 2005-2009 SF Tech Doc.pdf                                    | 08-Feb-2011 08:57      | 3,61   |
| SequenceNumberTableNumberLookup.sas7bdat                         | 22-Dec-2010 16:57      | 8.11   |
| Sequence Number and Table Number Lookup.xls                      | 22-Dec-2010 17:12      | 2.81   |
| UserTools/                                                       | 13-Apr-2011 11:24      | -      |
| User Note for the Sequence Number and Table Number Lookup files. | .txt 22-Dec-2010 17:03 | 596    |

Figure 1. An ACS download site

<sup>&</sup>lt;sup>1</sup> This file will be updated as the Census Bureau releases data for new geographic areas, such as Zip Code Tabulation Areas.

The second file or files that need to be downloaded are the ACS data files themselves. These will be in a directory below where the lookup table is located (see the arrow in Figure 1). Inside this directory will be files for each state (Figure 2).  $^2$ 

| 13-Dec-2010<br>13-Dec-2010 | 17:50<br>17:50                                                                                                    | 8 91                                                                                                    |
|----------------------------|----------------------------------------------------------------------------------------------------|----------------------------------------------------------------------------------------------------|
| 13-Dec-2010                | 17:50                                                                                                    |                                                                                                    |
| 1212                       |                                                                                                    | 331                                                                                                    |
| 13-Dec-2010                | 17:52                                                                                                    | 3451                                                                                                    |
| 13-Dec-2010                | 17:53                                                                                                    | 1221                                                                                                    |
| 13-Dec-2010                | 18:09                                                                                                    | 1131                                                                                                    |
| 13-Dec-2010                | 18:10                                                                                                    | 321                                                                                                    |
| 13-Dec-2010                | 17:53                                                                                                    | 221                                                                                                    |
| 13-Dec-2010                | 17:53                                                                                                    | 9.91                                                                                                    |
| 13-Dec-2010                | 17:54                                                                                                    | 1061                                                                                                    |
| 13-Dec-2010                | 17:54                                                                                                    | 361                                                                                                    |
| 13-Dec-2010                | 17:55                                                                                                    | 721                                                                                                    |
| 13-Dec-2010                | 17:55                                                                                                    | 8.51                                                                                                    |
| 13-Dec-2010                | 17:56                                                                                                    | 171)                                                                                                    |
| 13-Dec-2010                | 17:56                                                                                                    | 501                                                                                                    |
|                            | 13-Dec-2010<br>13-Dec-2010<br>13-Dec-2010<br>13-Dec-2010<br>13-Dec-2010<br>13-Dec-2010<br>13-Dec-2010<br>13-Dec-2010<br>13-Dec-2010<br>13-Dec-2010<br>13-Dec-2010 | 13-Dec-2010 17:53<br>13-Dec-2010 18:09<br>13-Dec-2010 18:10<br>13-Dec-2010 17:53<br>13-Dec-2010 17:53<br>13-Dec-2010 17:54<br>13-Dec-2010 17:55<br>13-Dec-2010 17:55<br>13-Dec-2010 17:56<br>13-Dec-2010 17:56 |

Figure 2. Five year sample data files by state

For 5 year samples, there will be two zipped files per state—one for tracts and block groups and one for all other supported geographies. (Block data does not exist for the ACS.) For example, the 5 year sample for Tennessee is in zipped files named Tennessee\_All\_Geographies\_Not\_Tracts\_Block\_Groups.zip and

Tennessee\_Tracts\_Block\_Groups\_Only.zip.

For 1 and 3 year samples there is only one zipped file. The name of this file for Tennessee would be Tennessee\_All\_Geographies.zip. (There are no data for tracts or block groups for 1 and 3 year samples.)

After downloading you will need to unzip these files. It is best to unzip them to directories that reflect the zip file name. The directory Tennessee\_Tracts\_Block\_Groups\_Only would hold the files extracted from the Tennessee\_Tracts\_Block\_Groups\_Only.zip file.

# 4. USING THE PROGRAM-INPUT OPTIONS

The program execution is quite straightforward. When started you should choose the sample type (1, 3, or 5 year sample) you wish to process. The default is for 5 year samples. The next step is to load the geoheader.xml file downloaded from the program web site (Figure 3). Note that in Figure 3 several options are not enabled. (They are grayed out.) The program is written so that after each step is completed, the next step is enabled. Thus, after loading the

<sup>&</sup>lt;sup>2</sup> The national files will be in a separate directory.

geoheader.xml file, the button just below it, Load Sequence Number Table Lookup, is enabled (Figure 4).

| Setup Options                  |                   |                                                | Ab |
|--------------------------------|-------------------|------------------------------------------------|----|
| 5 year estimates               | ) 3 year esimates | 💮 1 year estimates                             |    |
| Load Geo Header XML File       | Not Set           |                                                |    |
| Load Sequence Number/Table Log | okup Not Set      | Ī                                              |    |
| Choose Summary Levels          |                   |                                                |    |
| Select Topic Areas             |                   |                                                |    |
| Output Options                 |                   |                                                |    |
| Set Output File Directory      | 📝 Include Me      | easurement of Error Values                     |    |
|                                | Put Descrip       | ptive Information in Separate File (default)   |    |
|                                | O Put Description | ptive Information on Second Line of Ouput File |    |
| Got                            |                   |                                                |    |

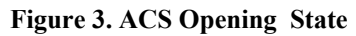

|                                                                                                    | Setup Options                   |                                                                            | A |
|----------------------------------------------------------------------------------------------------|---------------------------------|----------------------------------------------------------------------------|---|
| oad Geo Header XML File     C.\newcensussoftware\geoheader.xml       Load Sequence Number/Table Lookup     Not Set       Choose Summary Levels     Select Topic Areas       Select Topic Areas     Include Measurement of Error Values       Set Output File Directory     Include Measurement of Error Values       Image: Put Descriptive Information in Separate File (default)                                                                                                    | 9 5 year estimates              | 3 year esimates 💿 1 year estimates                                         |   |
| Load Sequence Number/Table Lookup       Not Set         Choose Summary Levels       Select Topic Areas         Select Topic Areas       Include Measurement of Error Values         Set Output File Directory       Include Measurement of Error Values         Image: Set Output File Directory       Put Descriptive Information in Separate File (default)                                                                                                    | Load Geo Header XML File        | C:\newcensussoftware\geoheader.xml                                         |   |
| Choose Summary Levels Select Topic Areas tput Options Set Output File Directory  Put Descriptive Information in Separate File (default)                                                                                                    | Load Sequence Number/Table Look | up Not Set                                                                 |   |
| Select Topic Areas         tput Options         Set Output File Directory         Image: Set Output File Directory         Image: Set Output File Directory <td>Choose Summary Levels</td> <td></td> <td></td> | Choose Summary Levels           |                                                                            |   |
| tput Options         Include Measurement of Error Values           Set Output File Directory         Include Measurement of Error Values           Image: Put Descriptive Information in Separate File (default)                                                                                                    | Select Topic Areas              |                                                                            |   |
| Set Output File Directory         Image: Constraint of Error Values           Image: Set Output File Directory         Put Descriptive Information in Separate File (default)                                                                                                    | Output Options                  |                                                                            |   |
| <ul> <li>Put Descriptive Information in Separate File (default)</li> </ul>                                                                                                    | Set Output File Directory       | ☑ Include Measurement of Error Values                                      |   |
|                                                                                                    |                                 | <ul> <li>Put Descriptive Information in Separate File (default)</li> </ul> |   |
| Put Descriptive Information on Second Line of Ouput File                                                                                                    |                                 | Put Descriptive Information on Second Line of Ouput File                   |   |
|                                                                                                    | G01                             |                                                                            |   |
| Got                                                                                                    |                                 |                                                                            |   |
| Got                                                                                                    |                                 |                                                                            |   |
| Got                                                                                                    |                                 |                                                                            |   |
| Got                                                                                                    |                                 |                                                                            |   |
| Got                                                                                                    |                                 |                                                                            |   |
| Go!                                                                                                    |                                 |                                                                            |   |
| Go!                                                                                                    |                                 |                                                                            |   |

Figure 4. Load Sequence Number Table Lookup

As mentioned above, this table will be specific to a data release year and sample length. That is the table for the 3 year sample is different from the 1 or 5 year sample, even though the table name (Sequence\_Number\_and\_Table\_Number\_Lookup.xls) is the same. You must have the correct lookup table for the data files you wish to process. Once the lookup table is loaded, the button for choosing summary levels is enabled. Clicking that button will open a form for choosing those geographies for which you wish to create tables (Figure 5). This is a standard Windows form that supports choosing multiple entries by holding down the shift or control keys.

| US<br>Census Region<br>Census Division<br>State (Fips Code)<br>County of current residence<br>County Subdivision (FIPS)<br>Place (FIPS Code)<br>Census Tract<br>Block Group<br>Consolidated City<br>American Indian Area/Alaska Native Area/ Hawaiian Home Land (Census)<br>Alaska Native Regional Corportation (FIPS)<br>Metropolitan and Micropolitan Statistical Area<br>Combined Statistical Area |
|----------------------------------------------------------------------------------------------------|
| Metopolitan Statistical Area-Metopolitan Division                                                                                                    |
| Metropolitan/Micropolitan Indicator Flag<br>New England City and Town Area<br>New England City and Town Area Division<br>Urban Area<br>Current Congressional District<br>State-School District (Elementary)<br>State-School District (Secondary)<br>State-School District (Unified)                                                                                                    |

Figure 5. Choosing the Summary Levels

Based on the choice of sample length (1, 3, or 5 years), some choices may not be present. In particular, for 1 and 3 year sample lengths there will be no options for choosing tracts, block groups, tribal tracts, or tribal block groups.

Depending on your choices of sample length and summary levels, you will be prompted to select the directory that contains the ACS data files. This is the directory created by unzipping the files downloaded from the ACS. Figure 6 shows an example of choosing the directory containing the tract and block group data for Tennessee.

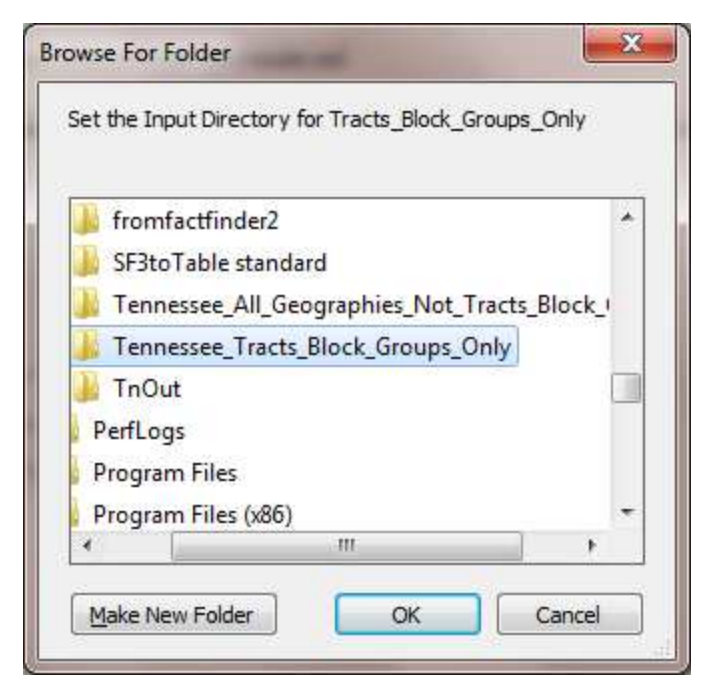

Figure 6. Choosing the input directory

The prompt for the directory (the "Set the Input Directory for...") is adjusted for the appropriate data files. If you are processing tracts or block groups and other geographies, you will be prompted to select two directories, one for tract and block group data and one for all geographies not tracts and block groups.

Once the directories are set, the geoheader file inside the directory is read. A counter will keep track of the number of geoheader records found. Upon completion, you can select the topic areas and tables you wish to process (Figure 7).

| Summary mes to rabie                        | Abou                                                                                                    |
|---------------------------------------------|----------------------------------------------------------------------------------------------------|
| Setup Options                               | esimates in Lucar estimates                                                                             |
| Syear esumares Syear                        |                                                                                                    |
| Load Geo Header XML File                    | C:\newcensussoftware\geoheader.xml                                                                      |
| Load Sequence Number/Table Lookup           | C:\newcensussoftware\Sequence_Number_and_Table_Number_Lookup.xls                                        |
| Choose Summary Levels                       |                                                                                                    |
| Select Topic Areas                          |                                                                                                    |
| Output Options                              | The state the second of the state of                                                                    |
| Set Output File Directory                   | Include Measurement of Error Values     Ref. December of Error Values                                   |
|                                             | Put Descriptive Information on Second Line of Ouput File                                                |
| Got                                         |                                                                                                    |
| Tracts and Block Groups Input Directory:    | C:\newcensussoftware\Tennessee_Tracts_Block_Groups_Only                                                 |
| All Other Geographies Input File Directory: | C:\newcensussoftware\Tennessee_All_Geographies_Not_Tracts_Block_Groups                                  |
| Number of Geoheader Records:                | 14252                                                                                                   |
|                                             | This is the counter for the number<br>of geoheader records. It will vary<br>by state and sample length. |

Figure 7. The program screen after reading the geoheader records

The Census Bureau groups tables by topic areas. To select the tables you wish to extract, first click the Select Topic Areas button. This will present a form of topic areas (Figure 8). For each topic area selected, a second form will appear that presents the available tables for that topic area (Figure 9).

| TopicsForm                                                                                                    |  |
|----------------------------------------------------------------------------------------------------|--|
| Select Topic Area                                                                                                    |  |
| Age-Sex<br>Ancestry<br>Children - Relationship<br>Eamings<br>Educational Attainment<br>Employment Status<br>Fertility<br>Foreign Birth<br>Grand(Persons) - Age of HH Members<br>Group Quarters<br>Hispanic Origin<br>Households - Families<br>Housing |  |
| Select Tables                                                                                                    |  |

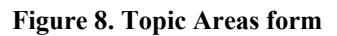

| Select tables for topic area Age-Sex                                                                                                    |  |
|----------------------------------------------------------------------------------------------------|--|
| B01001: SEX BY AGE<br>B01001A: SEX BY AGE (WHITE ALONE)<br>B01001B: SEX BY AGE (BLACK OR AFRICAN AMERICAN ALONE)<br>B01001C: SEX BY AGE (AMERICAN INDIAN AND ALASKA NATIVE ALONE)<br>B01001D: SEX BY AGE (ASIAN ALONE)<br>B01001E: SEX BY AGE (ASIAN ALONE)<br>B01001F: SEX BY AGE (SOME OTHER RACE ALONE)<br>B01001F: SEX BY AGE (SOME OTHER RACE ALONE)<br>B01001G: SEX BY AGE (TWO OR MORE RACES)<br>B01001H: SEX BY AGE (WHITE ALONE, NOT HISPANIC OR LATINO)<br>B01001H: SEX BY AGE (HISPANIC OR LATINO)<br>B01002: MEDIAN AGE BY SEX<br>B010024: MEDIAN AGE BY SEX (WHITE ALONE) |  |
| B01002B: MEDIAN AGE BY SEX (BLACK OR AFRICAN AMERICAN ALONE)<br>B01002C: MEDIAN AGE BY SEX (AMERICAN INDIAN AND ALASKA NATIVE)<br>B01002D: MEDIAN AGE BY SEX (ASIAN ALONE)<br>B01002E: MEDIAN AGE BY SEX (NATIVE HAWAIIAN AND OTHER PACIFIC ISLANDER ALONE)<br>B01002F: MEDIAN AGE BY SEX (SOME OTHER RACE ALONE)<br>B01002G: MEDIAN AGE BY SEX (TWO OR MORE RACES)<br>B01002H: MEDIAN AGE BY SEX (WHITE ALONE, NOT HISPANIC OR LATINO)<br>B01002I: MEDIAN AGE BY SEX (HISPANIC OR LATINO)<br>B01002I: MEDIAN AGE BY SEX (HISPANIC OR LATINO)<br>B01003I: TOTAL POPULATION             |  |
| Cancel Finished                                                                                                    |  |

Figure 9. Tables for the current Topic Area

# **5. USING THE PROGRAM-OUTPUT OPTIONS**

Once all the input options are set, you can set the output options (Figure 10). The options are:

- The Output Directory—This sets where the tables are to be written
- Include Measurement of Error Values—The ACS is based on a sample. Therefore it has estimates and measurement of error values.<sup>3</sup> The default is to include both values for each variable.
- Descriptive Information—Tables in the ACS are given short names, such as B20002. However, there is also descriptive information that specifies the full table name, each variable name, and the sample universe. The default option is to write this information in two files: one containing the short names and data, and other containing each variable's descriptive name and universe information. Another option is to include all the descriptive information in second line of the data file. This is similar to custom tables that were created in the original FactFinder option from the Census Bureau.

| Setup Options                               | Abo                                                                                                    |
|---------------------------------------------|----------------------------------------------------------------------------------------------------|
| 9 5 year estimates  3 y                     | rear esimates 💿 1 year estimates                                                                                    |
| Load Geo Header XML File                    | C:\newcensussoftware\geoheader.xml                                                                                  |
| Load Sequence Number/Table Lookup           | C:\newcensussoftware\Sequence_Number_and_Table_Number_Lookup.xls                                                    |
| Choose Summary Levels                       | The output options                                                                                                  |
| Select Topic Areas                          | section of the form.                                                                                                |
| Output Options                              |                                                                                                    |
| Set Output File Directory                   | ☑ Include Measurement of Error Values                                                                               |
|                                             | Fut Descriptive Information in Separate Hile (default)     Put Descriptive Information on Second Line of Ouput File |
| Gol                                         |                                                                                                    |
| Tracts and Block Groups Input Directory:    | C:\newcensussoftware\Tennessee_Tracts_Block_Groups_Only                                                             |
| All Other Geographies Input File Directory: | C:\newcensussoftware\Tennessee_All_Geographies_Not_Tracts_Block_Groups                                              |
| Number of Geoheader Records:                | 14252                                                                                                    |
|                                             | Not Cot                                                                                                    |

Figure 10. Setting the output options

Once the program completes its tasks, a "Finished" message will appear on the screen for two seconds. The program will then shut down.

<sup>&</sup>lt;sup>3</sup> The MOE is the absolute value of the 90% confidence limit.

### 6. PROGRAM OUTPUTS

The program outputs are organized by summary level. For each summary level a subdirectory is created under the directory specified as the output directory. For example, if the tables are extracted for counties and tracts, then two directories—County and Tract—will be created. Inside each directory will be the tables extracted.

The files created will have the table name designated by the Census Bureau, such as B01002, followed by an underscore and the descriptive name of the table. For example, table B01002 is for median age by sex. Thus, the data file created will be named B01002\_MEDIAN\_AGE\_BY\_SEX.csv. If the descriptive name is written to a second, it would be named B01002\_MEDIAN\_AGE\_BY\_SEX\_Description.csv. These two tables for counties in Tennessee are shown in Figures 11 and 12, respectively.

|    | A            | В       | С                           | D           | E           | F           | G           | Н           | 1           |   |
|----|--------------|---------|-----------------------------|-------------|-------------|-------------|-------------|-------------|-------------|---|
| 1  | GEO_ID       | GEO_ID2 | Name                        | B010021_EST | B010021_MOE | B010022_EST | B010022_MOE | B010023_EST | B010023_MOE |   |
| 2  | 05000US47001 | 47001   | Anderson County, Tennessee  | 41.1        | 0.4         | 39.4        | 0.6         | 43          | 0.5         |   |
| 3  | 05000US47003 | 47003   | Bedford County, Tennessee   | 35          | 0.3         | 34.1        | 0.6         | 35.9        | 1           |   |
| 4  | 05000US47005 | 47005   | Benton County, Tennessee    | 44.9        | 0.3         | 43.6        | 0.8         | 46.3        | 0.8         |   |
| 5  | 05000US47007 | 47007   | Bledsoe County, Tennessee   | 41          | 0.7         | 40.5        | 0.4         | 42.1        | 0.9         |   |
| 6  | 05000US47009 | 47009   | Blount County, Tennessee    | 40.6        | 0.2         | 39.3        | 0.6         | 41.9        | 0.4         |   |
| 7  | 05000US47011 | 47011   | Bradley County, Tennessee   | 37.3        | 0.3         | 35.7        | 0.3         | 38.9        | 0.5         |   |
| 8  | 05000US47013 | 47013   | Campbell County, Tennessee  | 40.1        | 0.5         | 38.9        | 0.6         | 42          | 1           |   |
| 9  | 05000US47015 | 47015   | Cannon County, Tennessee    | 40.6        | 0.6         | 38.4        | 1.5         | 41.5        | 0.8         |   |
| 10 | 05000US47017 | 47017   | Carroll County, Tennessee   | 40.8        | 0.5         | 38.9        | 0.7         | 42.8        | 1.1         |   |
| 11 | 05000US47019 | 47019   | Carter County, Tennessee    | 40.1        | 0.6         | 38.4        | 0.8         | 41.8        | 0.6         |   |
| 12 | 05000US47021 | 47021   | Cheatham County, Tennessee  | 38.3        | 0.5         | 37.6        | 0.7         | 38.9        | 0.7         |   |
| 13 | 05000US47023 | 47023   | Chester County, Tennessee   | 36.8        | 0.9         | 35.5        | 0.7         | 37.8        | 0.8         |   |
| 14 | 05000US47025 | 47025   | Claiborne County, Tennessee | 40          | 0.6         | 38.1        | 0.7         | 41.7        | 1.2         |   |
| 15 | 05000US47027 | 47027   | Clay County, Tennessee      | 44.9        | 2           | 45.8        | 2.9         | 43.9        | 2.5         |   |
| 16 | 05000US47029 | 47029   | Cocke County, Tennessee     | 40.5        | 0.6         | 38.8        | 0.8         | 42.2        | 0.9         |   |
| 17 | 05000US47031 | 47031   | Coffee County, Tennessee    | 39.4        | 0.3         | 38.1        | 0.9         | 40.5        | 0.5         |   |
| 18 | 05000US47033 | 47033   | Crockett County, Tennessee  | 39.4        | 1.1         | 38.2        | 0.9         | 40.7        | 1.2         |   |
| 19 | 05000US47035 | 47035   | Cumberland County, Tennesse | 46.9        | 0.4         | 45.4        | 0.3         | 48.5        | 0.4         |   |
| 20 | 05000US47037 | 47037   | Davidson County, Tennessee  | 34.3        | 0.1         | 33.3        | 0.1         | 35.3        | 0.2         |   |
| 21 | 05000US47039 | 47039   | Decatur County, Tennessee   | 43.8        | 0.6         | 42.4        | 2           | 44.9        | 0.6         |   |
| 22 | 05000US47041 | 47041   | DeKalb County, Tennessee    | 39.2        | 0.7         | 37.4        | 0.5         | 41.3        | 1.1         |   |
| 23 | 05000US47043 | 47043   | Dickson County, Tennessee   | 37.5        | 0.4         | 36.2        | 0.5         | 38.6        | 0.5         |   |
| 24 | 05000US47045 | 47045   | Dyer County, Tennessee      | 38.7        | 0.5         | 36.8        | 0.8         | 40          | 0.8         |   |
| 25 | 05000US47047 | 47047   | Fayette County, Tennessee   | 39.9        | 0.6         | 39          | 0.7         | 40.6        | 0.7         |   |
| 26 | 05000US47049 | 47049   | Fentress County, Tennessee  | 41.2        | 1.1         | 39.6        | 2           | 42.1        | 1.3         |   |
| 27 | 05000US47051 | 47051   | Franklin County, Tennessee  | 40.1        | 0.5         | 38.1        | 0.6         | 41.5        | 0.5         |   |
| 14 | B01002       | _MEDIAN | AGE BY SEX                  |             |             |             |             | U.C.        |             | _ |

Figure 11. The data file with estimates (EST) and measurements of error (MOE) values

|    | A           | В                     | С                          | D | E | F |  |  |  |  |  |
|----|-------------|-----------------------|----------------------------|---|---|---|--|--|--|--|--|
| 1  | VarID       | VarFullName           | Universe                   |   |   |   |  |  |  |  |  |
| 2  | GEO_ID      | Geographic Identifier |                            |   |   |   |  |  |  |  |  |
| 3  | GEO_ID2     | GeoID2                |                            |   |   |   |  |  |  |  |  |
| 4  | Name        | Area Name             |                            |   |   |   |  |  |  |  |  |
| 5  | B010021_EST | Total:_EST            | Universe: Total population |   |   |   |  |  |  |  |  |
| 6  | B010021_MOE | Total:_MOE            | Universe: Total population |   |   |   |  |  |  |  |  |
| 7  | B010022_EST | Male_EST              | Universe: Total population |   |   |   |  |  |  |  |  |
| 8  | B010022_MOE | Male_MOE              | Universe: Total population |   |   |   |  |  |  |  |  |
| 9  | B010023_EST | Female_EST            | Universe: Total population |   |   |   |  |  |  |  |  |
| 10 | B010023_MOE | Female_MOE            | Universe: Total population |   |   |   |  |  |  |  |  |
| 11 |             |                       |                            |   |   |   |  |  |  |  |  |
| 12 |             |                       |                            |   |   |   |  |  |  |  |  |
| 13 |             |                       |                            |   |   |   |  |  |  |  |  |
| 14 |             |                       |                            |   |   |   |  |  |  |  |  |
| 15 |             |                       |                            |   |   |   |  |  |  |  |  |
| 16 |             |                       |                            |   |   |   |  |  |  |  |  |
| 17 |             |                       |                            |   |   |   |  |  |  |  |  |
| 18 |             |                       |                            |   |   |   |  |  |  |  |  |

Figure 12. The corresponding descriptive information file

If the descriptive information is written to second line of the data file, then no descriptive information file is written. Figure 13 shows such a file for the table MEDIAN EARNINGS IN THE PAST 12 MONTHS (IN 2010 INFLATION-ADJUSTED DOLLARS) BY SEX FOR THE POPULATION 16 YEARS AND OVER WITH EARNINGS IN THE PAST 12 MONTHS.

| A                    | В               | С                              | D                                                               | E                                                                |
|----------------------|-----------------|--------------------------------|-----------------------------------------------------------------|------------------------------------------------------------------|
| 1 GEO_ID             | GEO_ID2         | Name                           | B200021_EST                                                     | B200021_MOE B:                                                   |
| 2 Geographic Id      | entifier GeoID2 | Area Name                      | Total:_EST Universe: Population 16 years and over with earnings | Total:_MOE Universe: Population 16 years and over with earning M |
| 3 05000US47001       | 4700            | L Anderson County, Tennessee   | 27153                                                           | 766                                                              |
| 4 05000US47003       | 4700            | Bedford County, Tennessee      | 22368                                                           | 1236                                                             |
| 5 05000US47005       | 4700            | 5 Benton County, Tennessee     | 25045                                                           | 2279                                                             |
| 6 05000US47007       | 4700            | 7 Bledsoe County, Tennessee    | 21082                                                           | 1869                                                             |
| 7 05000US47009       | 4700            | Blount County, Tennessee       | 25496                                                           | 797                                                              |
| 8 05000US47011       | 4701            | Bradley County, Tennessee      | 24664                                                           | 888                                                              |
| 9 05000US47013       | 4701            | 3 Campbell County, Tennessee   | 22460                                                           | 999                                                              |
| 10 05000US47015      | 4701            | 5 Cannon County, Tennessee     | 24214                                                           | 1782                                                             |
| 11 05000US47017      | 4701            | 7 Carroll County, Tennessee    | 23782                                                           | 1292                                                             |
| 12 05000US47019      | 4701            | O Carter County, Tennessee     | 21522                                                           | 738                                                              |
| 13 05000US47021      | 4702            | L Cheatham County, Tennessee   | 29434                                                           | 1381                                                             |
| 14 05000US47023      | 4702            | 3 Chester County, Tennessee    | 21601                                                           | 1399                                                             |
| 15 05000US47025      | 4702            | 5 Claiborne County, Tennessee  | 23097                                                           | 1160                                                             |
| 16 05000US47027      | 4702            | 7 Clay County, Tennessee       | 21868                                                           | 1861                                                             |
| 17 05000US47029      | 4702            | Occke County, Tennessee        | 19439                                                           | 1097                                                             |
| 18 05000US47031      | 4703            | L Coffee County, Tennessee     | 25586                                                           | 899                                                              |
| 19 05000US47033      | 4703            | 3 Crockett County, Tennessee   | 22016                                                           | 1502                                                             |
| 20 05000US47035      | 4703            | 5 Cumberland County, Tennessee | 21495                                                           | 1178                                                             |
| 21 05000US47037      | 4703            | 7 Davidson County, Tennessee   | 28237                                                           | 344                                                              |
| 22 05000US47039      | 4703            | Decatur County, Tennessee      | 20595                                                           | 1856                                                             |
| 23 05000US47041      | 4704            | L DeKalb County, Tennessee     | 21587                                                           | 1593                                                             |
| 24 05000US47043      | 4704            | B Dickson County, Tennessee    | 27928                                                           | 952                                                              |
| 25 05000US47045      | 4704            | 5 Dyer County, Tennessee       | 24855                                                           | 1400                                                             |
| 26 05000US47047      | 4704            | 7 Fayette County, Tennessee    | 29466                                                           | 1259                                                             |
| 27 05000US47049      | 4704            | Fentress County, Tennessee     | 20545                                                           | 1140                                                             |
| Galactic destination | Z_PIEDIAN EARNI |                                |                                                                 |                                                                  |

#### Figure 13. An all information in one file table

There is one exception to the naming of tables created by the program. As illustrated in the above example, tables can have very long names. Too long, in fact, to be loaded into Excel if the full file name is used. When the name of a table combined with its ID (such as B20002) exceeds 200 characters, the name is truncated to 200 characters. Since the file names contain the tables unique ID, each file name will be unique.

## 7. ACKNOWLEDGEMENTS

There are several people at the University of Tennessee who helped me in designing and testing this program. They are:

- Mike Meyers of the County Technical Assistance Service
- Joe Liu of the Department of Geography
- Randy Gustafson of the Center for Business and Economic Research
- Laura Olga-Graham of the Center for Business and Economic Research

Their input is greatly appreciated.